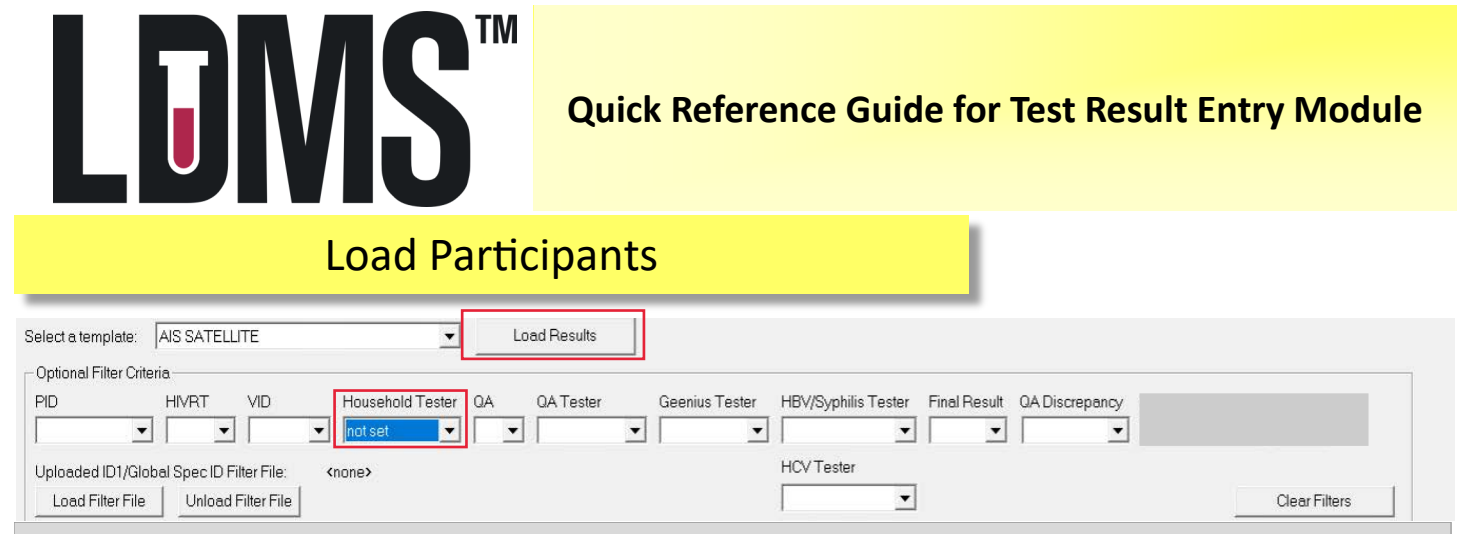

To start go to Tools —> Test Result Entry

- Start on the Results Tab, the Template tab is for PHIS3 Administration use only
- The appropriate template will be available under Select a template
- Set Household Tester to Not Set, click Load Results

## Add Household Tester ID

|   |                |       |     |                  |     | -              |           |        |   |           |          |              |
|---|----------------|-------|-----|------------------|-----|----------------|-----------|--------|---|-----------|----------|--------------|
|   | PTID           | HIVBT | VID | Household Tester | QA  | Geenius Tester | QA Tester | Geeniu | s | Determine | Uniqold  | Final Result |
| 1 | 999999         | NEG   | PVL | ABC123           | Υ·  |                |           | N/A    | - | <b>•</b>  | <b>•</b> | <b>•</b>     |
| 2 | <b>T888888</b> | NEG   | PVL | ABC123           | Y 🔻 |                |           | N/A    | - |           | <b>•</b> | <b>•</b>     |
| 3 | 777777         | NEG   | PVL | ABC123           | Υ·  |                |           | N/A    | - | -         | •        | <b>•</b>     |
| 4 | 666666         | POS   | PVL | ABC123           | Υ·  |                |           |        | - | -         | •        | <b>•</b>     |
| 5 | 555555         | NEG   | PVL | ABC123           | Υ·  |                |           | N/A    | - | -         | -        | -            |
| 6 | 444444         | POS   | PVL | ABC123           | Y 🗸 |                |           |        | • | -         | -        | •            |

- Satellite Labs: Find entries missing Household Tester (see Filters section)
- As the Household Tester is added the QA status is set, the QA column will display Y or N according to a specimen count per Household Tester ID
- Specimens with a Y will appear on the QA worksheet (see reverse)
- The Geenius fields will open up for positive and inconclusive specimens

| QA Worksheet                                                                                                    | Report Selection                                                                                           |
|----------------------------------------------------------------------------------------------------|----------------------------------------------------------------------------------------------------|
| Click the <b>Report</b> icon on the LDMS toolbar                                                                                                    | Select a report:                                                                                           |
| From the drop down menu, select <b>QA Worksheet</b> , <b>Geenius Worksheet</b> , or CD4<br>Worksheet and print.<br>The worksheets will contain all participants requiring those tests | QA Worksheet<br>QA Worksheet With Storage Locations<br>Geenius Worksheet<br>HBV Worksheet<br>CD4 Worksheet |
|                                                                                                    |                                                                                                    |

LDMS User Support www.ldms.org/contact/ E-mail: ldmshelp@frontierscience.org

## QA Worksheet, continued

| At the QA and                                                                                                    |                                                                                                    |                                                           |                                                            |                                                         |
|----------------------------------------------------------------------------------------------------|----------------------------------------------------------------------------------------------------|-----------------------------------------------------------|------------------------------------------------------------|---------------------------------------------------------|
| Geenius benches,                                                                                                    |                                                                                                    |                                                           |                                                            |                                                         |
| the testers will use                                                                                                    | QA Worksheet                                                                                                    |                                                           |                                                            |                                                         |
| the printed                                                                                                    | Determine<br>Lot #: つちなけちょういご<br>Exp. date: ひょうろみようのつご                                                                                   | Unigold<br>Lot #: ちんみち3411<br>Exp. date: のしてみやーみみ3        |                                                            |                                                         |
| worksheets to                                                                                                    | Results: N/A, NR, R, Invalid                                                                                                    | Results: N/A, NR, R                                       |                                                            |                                                         |
| organize their work                                                                                                    | PTID Received Date VID                                                                                                    | QA Geenius? QA Tester                                     | Determine<br>P                                             | Unigold Final Result                                    |
| and record results                                                                                                    | HT555555 07/Aug/2019 PVL                                                                                                    | Y NO X12599                                               | NR                                                         | NA NEG                                                  |
|                                                                                                    | HT6666666 07/Aug/2019 PVL                                                                                                    | Y Yes XYZ959                                              | R                                                          | R Pas                                                   |
| Recc                                                                                                    | ording Results                                                                                                    |                                                           | The r<br>are e                                             | esults from the Worksheets ntered for each participant. |
| PTID HIVRT VID Household Tes   1 999999 NEG PVL ABC123   2 888888 NEG PVL ABC123   3 777777 NEG PVL ABC123   4 6666666 POS PVL ABC123   5 555555 NEG PVL ABC123   6 444444 POS PVL ABC123 | Ster QA Geenius Tester QA Tester   Y ✓ XYZ999   Y ✓ XYZ999   Y ✓ XYZ939   Y ✓ XYZ939   Y ✓ DEF456   Y ✓ XYZ999   Y ✓ DEF456   Y ✓ DEF456 |                                                           | Geeni Be   N/A PTIC   N/A PHIV-1   N/A PHIV-1   N/A PHIV-1 | and click the Save button.                              |
|                                                                                                    | Filters                                                                                                    |                                                           |                                                            |                                                         |
| Optional Filter Criteria<br>PTID HIVRT VID Housel<br>Uploaded ID1/Global Spec ID Filter File:<br>Load Filter File Unload Filter File                                                      | hold Tester QA QA Tester Geenius T                                                                                                    | ester HBV/Syphilis Tester Final                           | Result QA Discrepar                                        | cy<br>▼<br>Clear Filters                                |
| As more data is added to                                                                                                    | the module it will become neces                                                                                                    | ssary to apply filters to<br>w, remember to hit <b>Lo</b> | see specimen<br>ad Result                                  | s that need results.                                    |
| Household Tester: Displays all s<br>Household Te                                                                                                    | pecimens by the unique Househ<br>ester to be entered                                                                                     | old Tester ID; not set v                                  | vill display ne                                            | w specimens that need                                   |

**QA Discrepancy**: QA discrepancy is Y or N; setting the filter to Y will show all specimens with a discrepancy and the remaining QA fields (Report Date, Time) can be completed once the lab supervisor has been notified.

results, set QA status to Y and QA tester to not set. After loading results, click the PTID

Geenius:Set Geenius Tester to not set, then click twice on the HIVRT header to bring the POS<br/>specimens to the top

header to sort (see image)

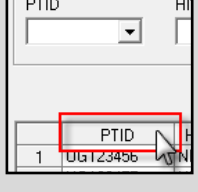

|   | HIVBT | 1  |
|---|-------|----|
|   | NEG 🖌 | 10 |
|   | POS   | V  |
|   | NEG   | V  |
| _ | NEC   |    |

LDMS User Support www.ldms.org/contact/ E-mail: ldmshelp@frontierscience.org